| Andian Motorcycle <sup>®</sup> Ride Command <sup>™</sup><br>QUICK START GUIDE<br>DUTTONS                                                 |
|----------------------------------------------------------------------------------------------------|
|                                                                                                    |
|                                                                                                    |
| Press $I \stackrel{\frown}{\longrightarrow}$ to toggle between Rider Screens.                                                            |
| <ul> <li>2 To customize your rider screens, press (III) icon on motorcycle display screen and select among available options.</li> </ul> |
| 3 Press ( ) icon on motorcycle display screen to save and return.                                                                        |
|                                                                                                    |
|                                                                                                    |
| Press 🞵 to access Audio Section.                                                                                                    |
| 2 To select audio source, press 🞵 again , or select the red circle icon in upper left corner. Current source is shown                    |
| inside of circle FM.                                                                                                    |
| () DISPLAY ON/OFF SCREEN                                                                                                    |
| Press (1) once to display INDIAN <sup>®</sup> logo Screen.                                                                               |
| 2 HOLD () for 3 seconds to turn off display (audio remains on). Press for 5 seconds to turn off display and mute audio.                  |
| 3 Press any button to turn on display.                                                                                                   |
|                                                                                                    |
| BLUETOOTH SMARTPHONE PAIRING                                                                                                    |
| Press 🔲 to access Bluetooth Section on the display.                                                                                      |
| NOTE You must enable Bluetooth on your phone and make it visible to complete this process.                                               |
| 2 To pair phone, enable Bluetooth on your phone, make phone visible, and press icon.                                                     |
| 3 Press OK, and select your phone on motorcycle display screen.                                                                          |
| Agree to all notifications on your phone.                                                                                                |
| NOTE While accepting notifications, remember to select the "Do Not Show Again" box (if applicable).                                      |
|                                                                                                    |
| Revis Avidantian                                                                                                    |
|                                                                                                    |
| Press O on screen to re-center map, or change map view.                                                                                  |
| While in an active route press (1)) for navigation volume entions                                                                        |
|                                                                                                    |

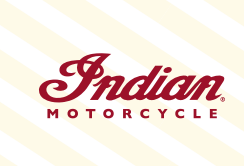

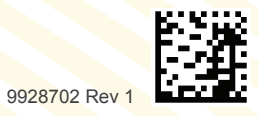

## *Indian Motorcycle® Ride Command*® QUICK START GUIDE

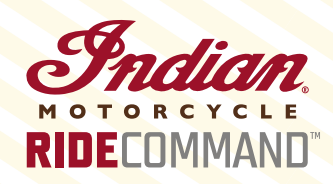

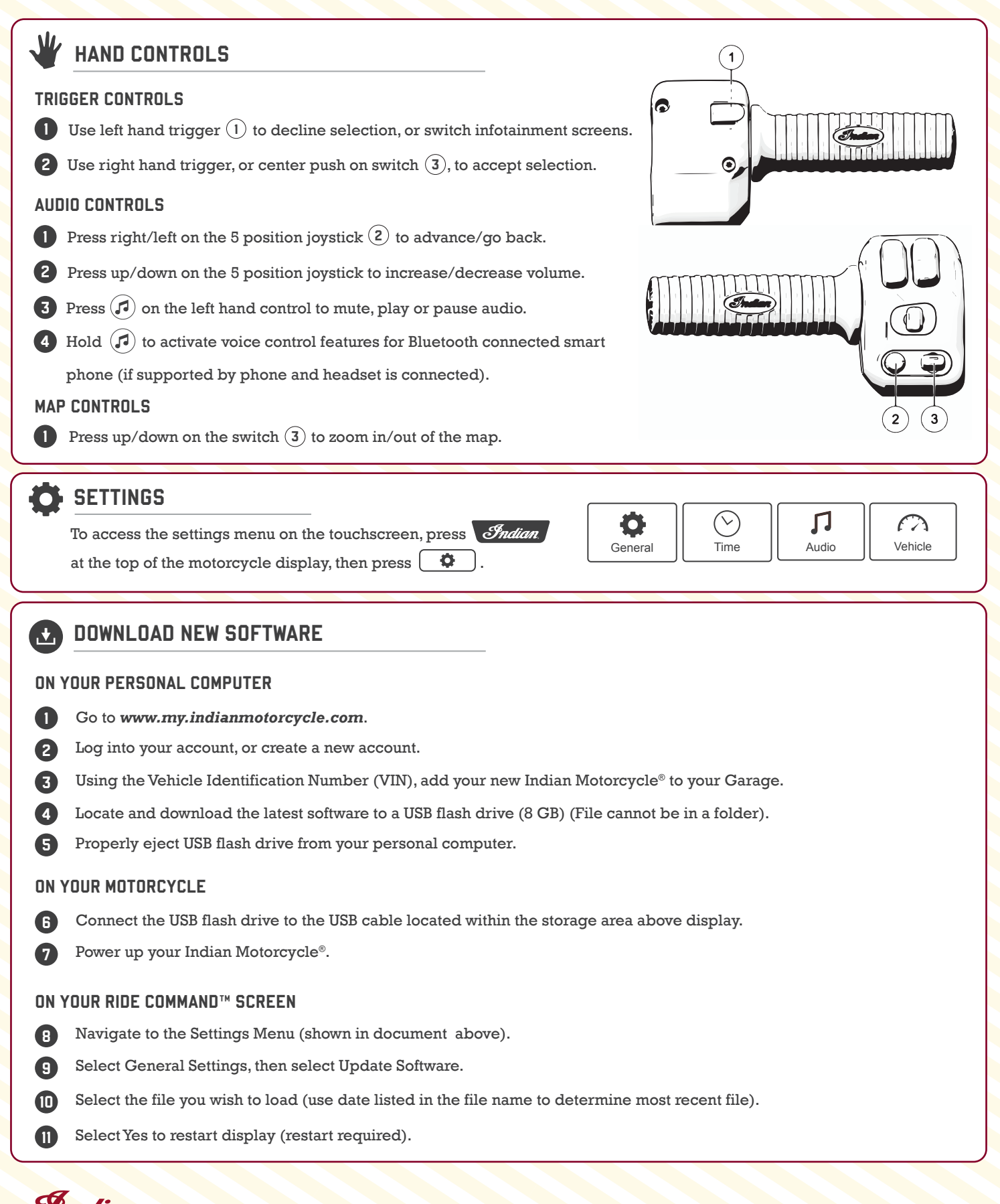